#### Instalación física:

Paso 1: Conectar el STB al Router utilizando el cable Ethernet suministrado.

**Paso 2:** Conectar el descodificador a la TV con el cable HDMI suministrado. Es importante utilizar este cable para garantizar la compatibilidad 4K.

**Paso 3:** Conectar el cable de antena (no suministrado) a la toma de la vivienda, para poder sintonizar los canales TDT.

**Paso 4:** Conectar el descodificador a la fuente de alimentación y pulsar el botón de encendido en la parte posterior.

#### **Primera instalación:**

Al encender el descodificador aparece el logo de Orange y aparecen una serie de iconos que muestran el proceso de arranque del sistema operativo Android.

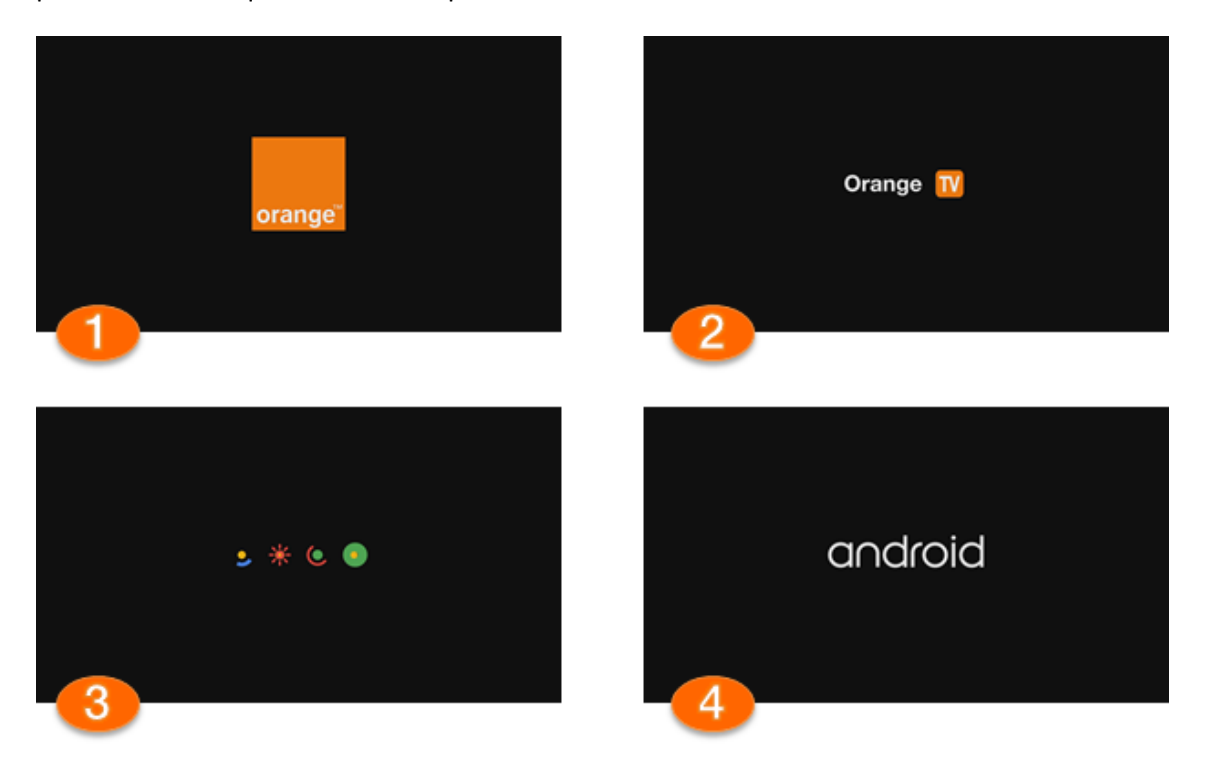

IMPORTANTE: Si es la primera vez que se conecta el descodificador, deberá descargarse las actualizaciones correspondientes al sistema android. Este paso puede tardar unos minutos dependiendo de la velocidad de conexión.

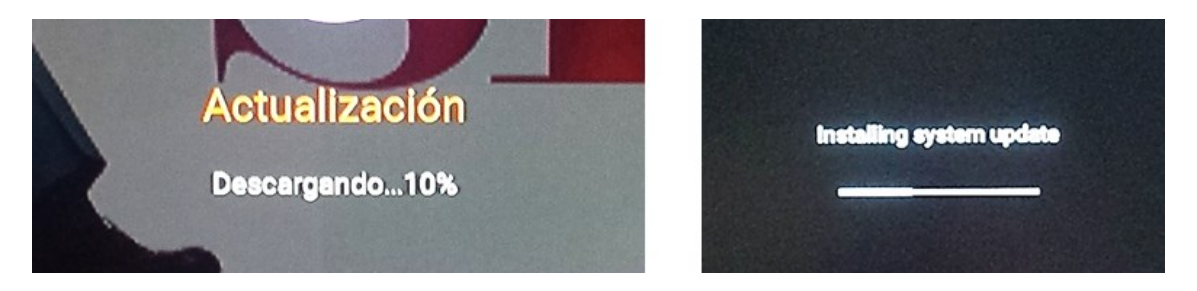

Una vez finalizada la actualización comienza el proceso de configuración. En este primer paso se realiza el emparejamiento del mando a distancia Bluetooth que permitirá utilizar el micrófono integrado para realizar búsquedas por voz.

Para realizar el emparejamiento se deben pulsar simultáneamente dos botones (atrás y home) del mando a distancia. Previamente hemos introducido las pilas con la polaridad correcta. Al pulsar los dos botones el LED del mando queda fijo y parpadea cuando termina el proceso.

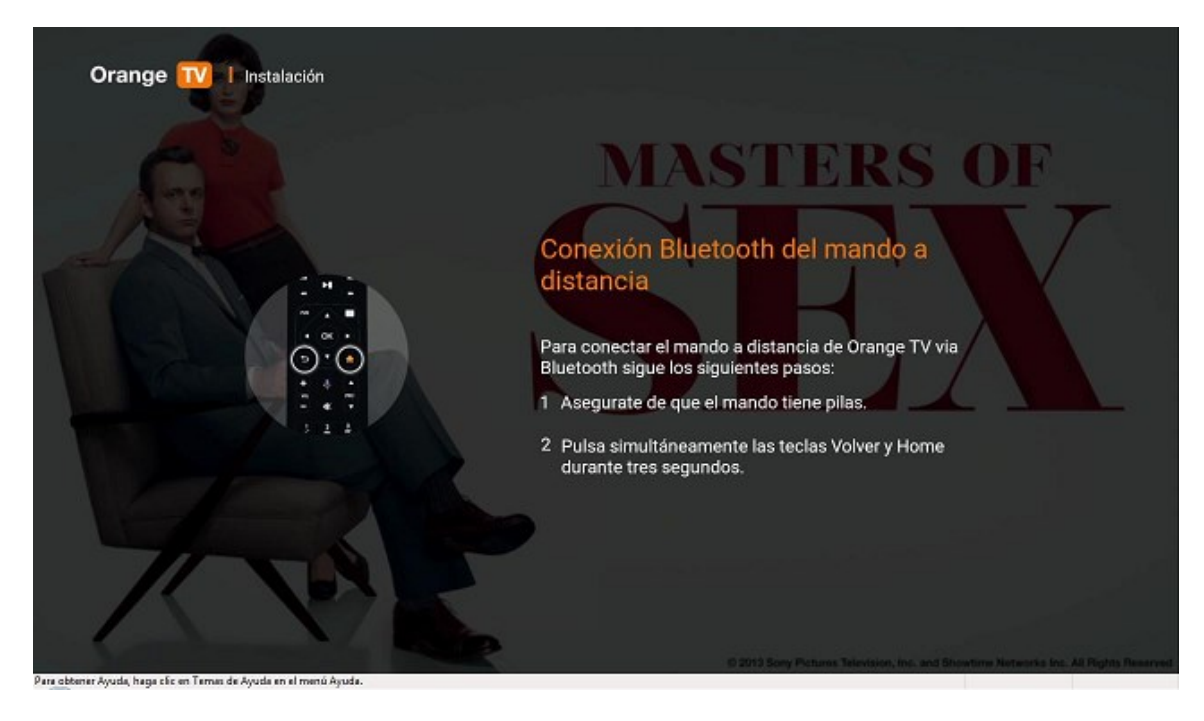

Si lo detecta, aparece este mensaje. Debemos pulsar Continuar.

| Orange 🔟 I Instalación                                             |                                                              |
|--------------------------------------------------------------------|--------------------------------------------------------------|
| Bad                                                                | Conexión Bluetooth del mando a                               |
|                                                                    | Conexión Bluetooth finalizada con éxito.<br>Puedes continuar |
|                                                                    | Continuar                                                    |
|                                                                    |                                                              |
| Para obtener Ayuda, haga clic en Ternen de Ayuda en el menú Ayuda. | hard of the second                                           |

**Si no lo detecta o pasa demasiado tiempo** aparecerá este mensaje para continuar. Este paso puede saltarse si es necesario, ya que las funciones básicas del mando funcionan aunque no hayan sido emparejados. El emparejamiento del mando puede realizarse posteriormente desde el menú de configuración.

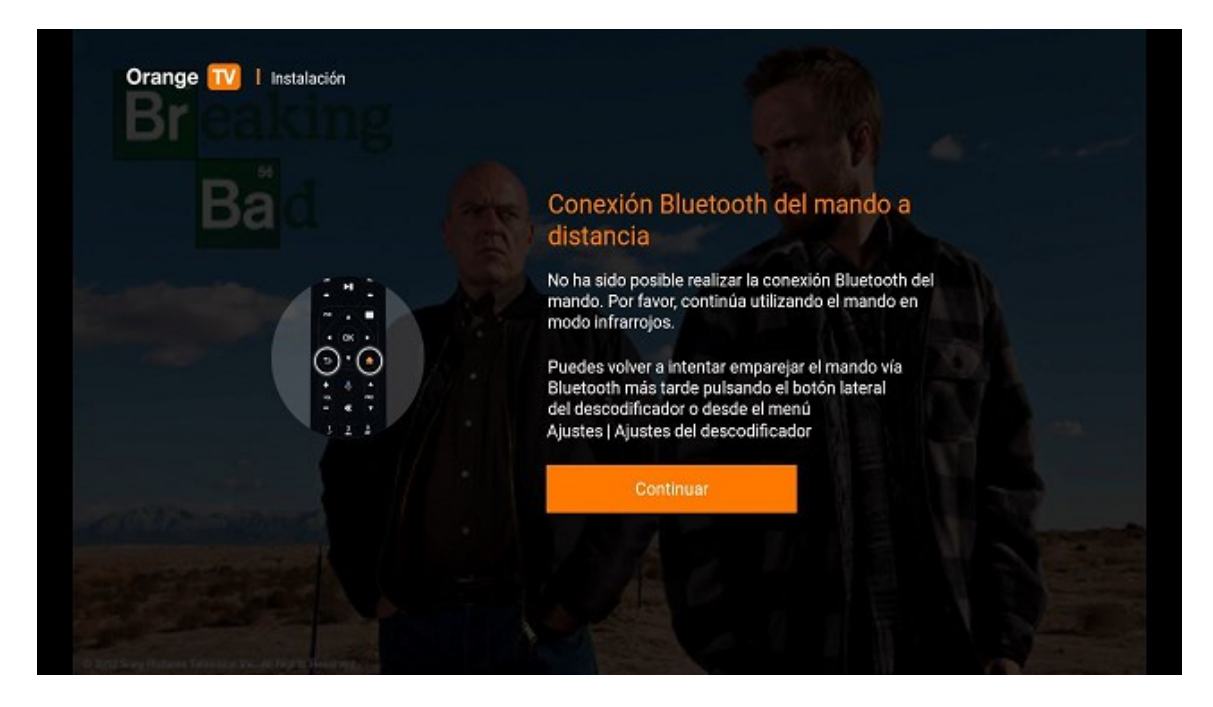

A continuación, el descodificador realiza una serie de comprobaciones:

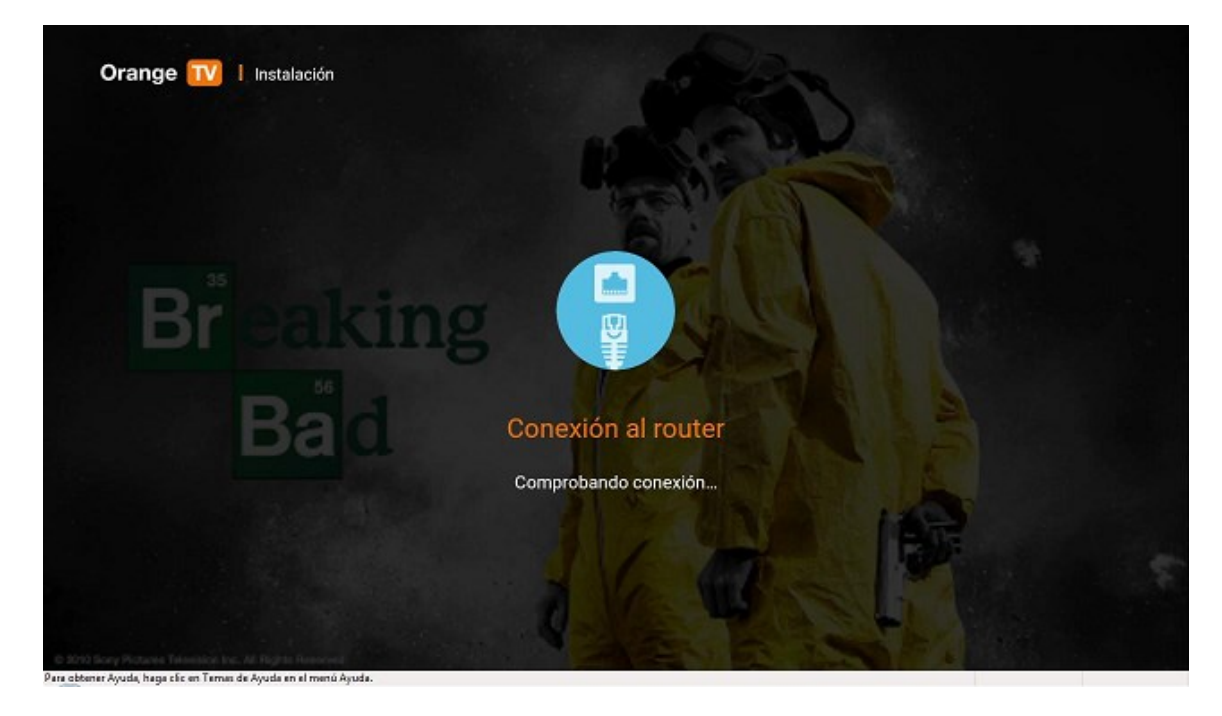

Una vez finalizadas, aparece la pantalla para introducir el usuario. Se pueden utilizar tanto las teclas numéricas como el teclado en pantalla con los cursores. Al terminar, utilizamos el teclado en pantalla para pulsar el botón OK.

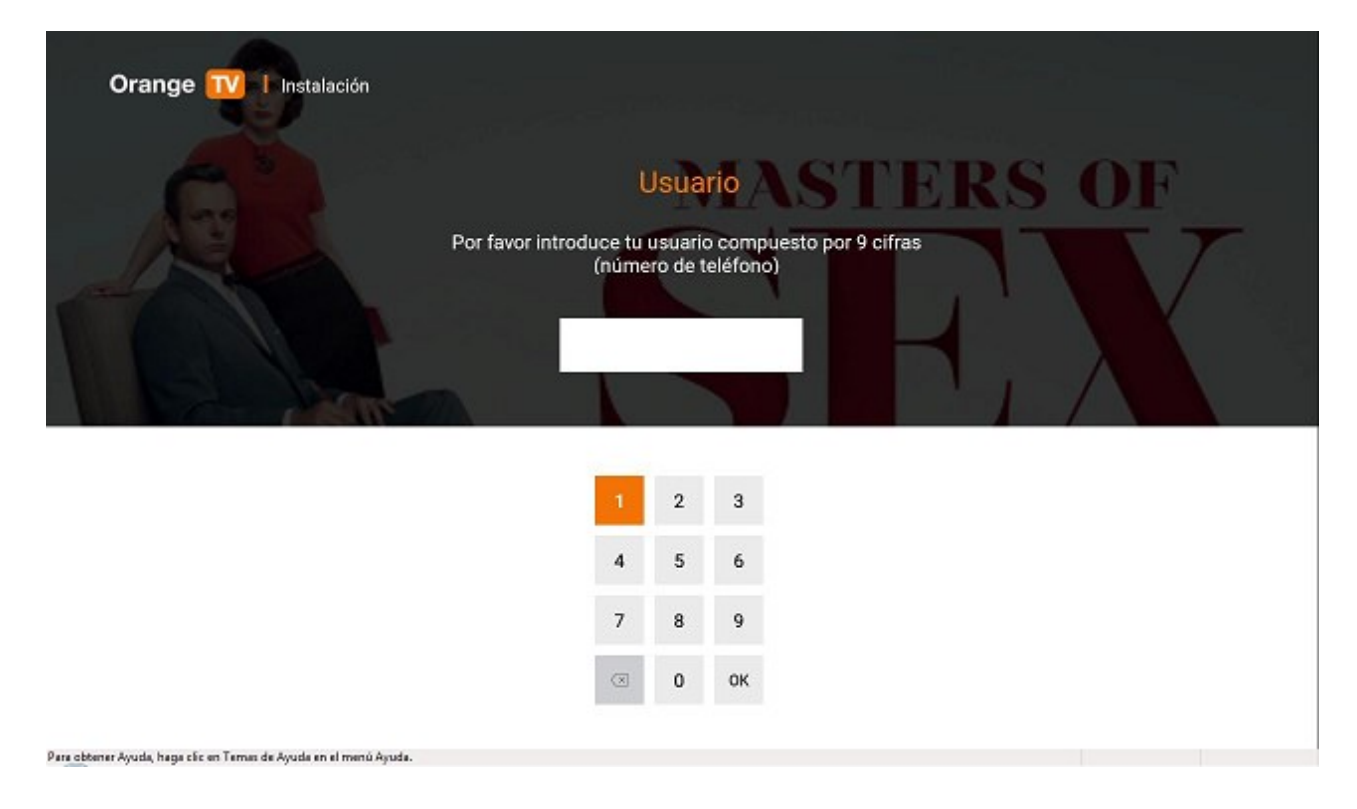

A continuación introducimos la clave que hemos recibido por SMS. Al terminar, utilizamos el teclado en pantalla para pulsar el botón OK.

|         |   |             |                   |                    |                      |                   |                   |                    |                 | 1.0 |       |  |
|---------|---|-------------|-------------------|--------------------|----------------------|-------------------|-------------------|--------------------|-----------------|-----|-------|--|
|         |   |             |                   | (                  | Contr                | raseŕ             | ia                |                    | 1               |     |       |  |
|         |   | P<br>La pue | or favo<br>des en | r introc<br>contra | luce tu<br>r en el e | contra<br>email y | iseña d<br>/o SMS | e 8 cifr<br>de act | as.<br>livaciór | 1.  |       |  |
| Breat   |   |             | σ                 |                    |                      |                   |                   |                    |                 |     |       |  |
| Bi ball | ~ | A 43        | 9                 |                    | a                    | 6.5               | X                 | Real Property      | 31              | 4.4 | C. C. |  |
|         | 1 | 2           | 3                 | 4                  | 5                    | 6                 | 7                 | 8                  | 9               | 0   | 8     |  |
|         | q | w           | е                 | r                  | t                    | у                 | u                 | 1                  | 0               | p   | 0     |  |
|         | a | 8           | d                 | f                  | 9                    | h                 | j                 | k                  | 1               | •   |       |  |
|         | ø | z           | ×                 | с                  | v                    | b                 | n                 | m                  | 0               |     |       |  |
|         |   | -           |                   |                    |                      |                   |                   |                    |                 |     |       |  |

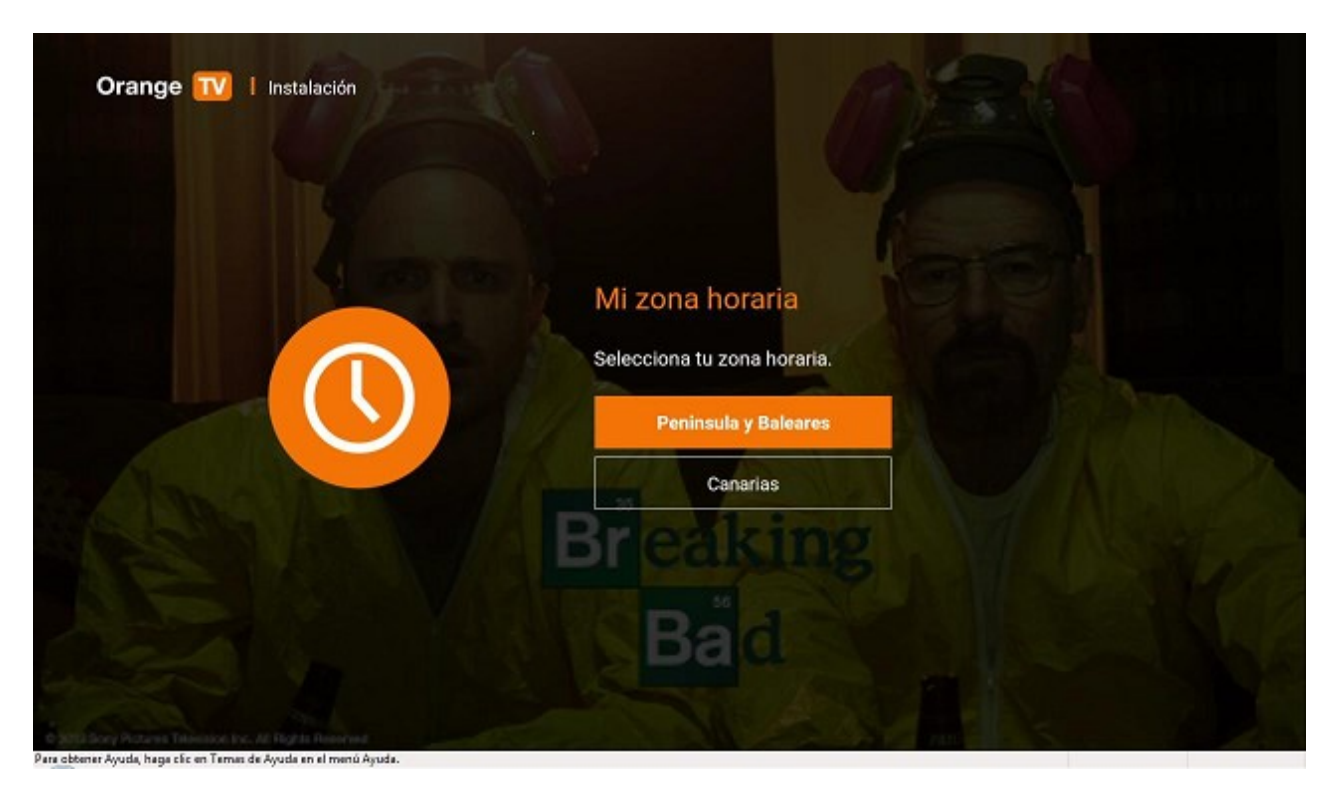

A continuación seleccionamos la zona horaria y pulsamos OK en el mando a distancia.

Después debemos introducir el código PIN para compras y control parental. Cuando estén ambos códigos se habilita el botón Aceptar. Pulsamos OK en el mando a distancia.

| Orange TV Configuración                         | Código PIN                                                                                                    |
|-------------------------------------------------|----------------------------------------------------------------------------------------------------|
|                                                 | Crea tu código PIN (4 cifras)                                                                                                    |
| REAL                                            | Código                                                                                                    |
|                                                 | Confirmar Código                                                                                                    |
|                                                 | Este código se solicitará en caso de tener el control parental activo para:<br>· Realizar recargas de la cuenta prepago.<br>· Realizar un alquiler de Videoclub (si no tienes saldo suficiente<br>en la cuenta prepago).<br>· Acceder a los contenidos restringidos por el control parental |
|                                                 | Aceptar                                                                                                    |
| Recuerda activar el control parental en "mi cur | enta <sup>*</sup> este control evita que tus hijos realicen alquileres sin tu consentimiento                                                                                                    |
| o que vean titulos no recomendables para su     | edad (b) 2013 Sory Actual Television, too, and Showline Hersonic Ion. All Robin Reserved                                                                                                    |

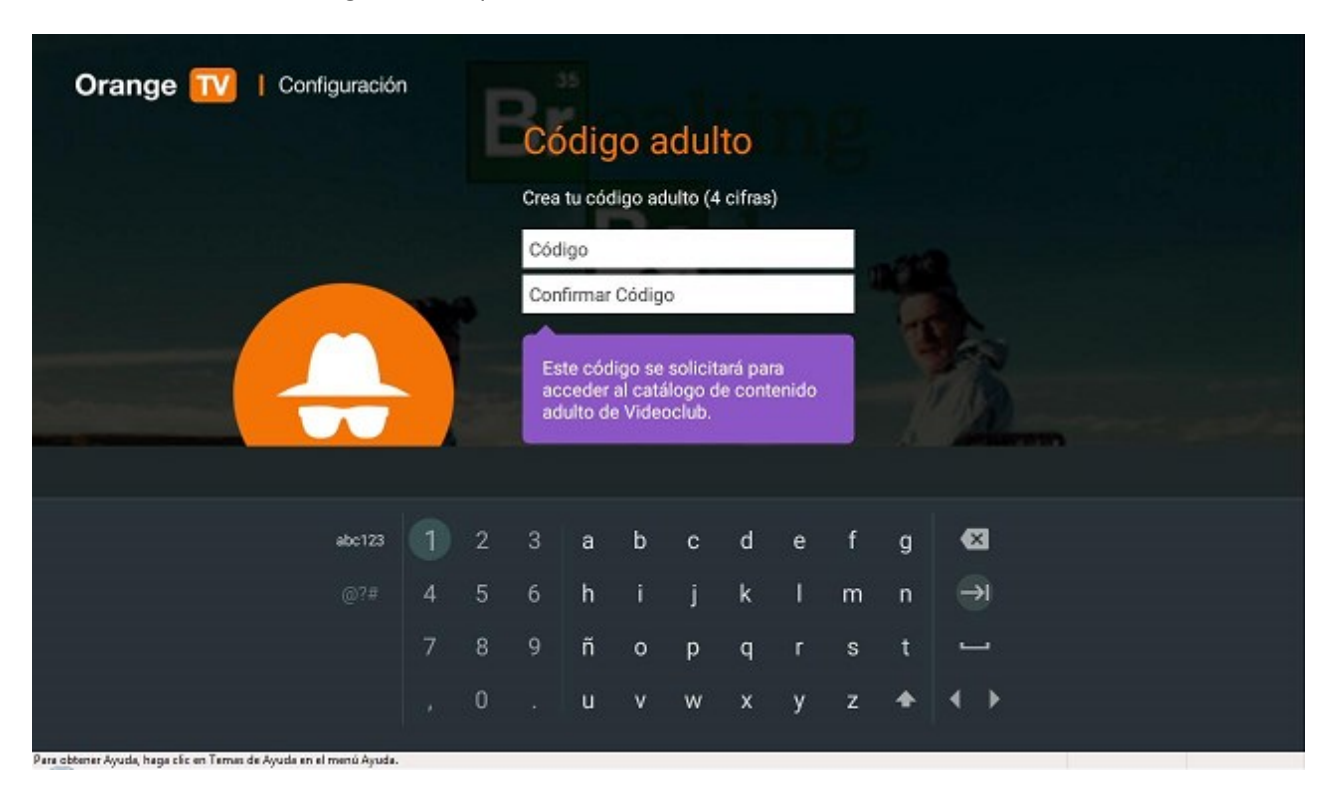

Ahora se introduce el código adulto, que se solicitará antes de acceder a un contenido de adultos.

Al introducir la confirmación del código se habilita el botón para continuar:

| Orange 🔟   Configuración                                           |   | E | Có             | dig                        | jo a                         | idul                         | to                |            |   |           |
|--------------------------------------------------------------------|---|---|----------------|----------------------------|------------------------------|------------------------------|-------------------|------------|---|-----------|
|                                                                    |   |   | Crea           | tu cóc                     | ligo ad                      | lulto (4                     | cifras            | )          |   |           |
|                                                                    |   |   |                |                            |                              |                              |                   |            |   |           |
|                                                                    | - |   |                |                            |                              |                              |                   |            |   |           |
|                                                                    |   |   | Es<br>ac<br>ad | te cód<br>ceder<br>ulto de | igo se<br>al catá<br>a Video | solicit<br>ilogo d<br>oclub. | ará par<br>e cont | a<br>enido |   | - Channel |
|                                                                    |   |   |                |                            |                              |                              |                   |            |   |           |
| abc123                                                             |   | 2 |                | а                          | b                            | с                            | d                 | е          | f | g 🛛       |
|                                                                    | 4 | 5 | 6              | h                          | i                            | j                            | k                 | Т          | m | n 🔽       |
|                                                                    | 7 | 8 | 9              | ñ                          | 0                            | р                            | q                 | r          | s | t 🖵       |
|                                                                    |   | 0 |                | u                          | v                            | w                            | x                 | у          | z | * • •     |
| Para obtener Ayuda, haga clic en Ternes de Ayuda en el menú Ayuda. |   |   |                |                            |                              |                              |                   |            |   |           |

Luego pulsaremos Aceptar para continuar.

| Orange 🔟   Configuración                                           | Código adulto                                                                              |
|--------------------------------------------------------------------|--------------------------------------------------------------------------------------------|
|                                                                    | Crea tu código adulto (4 cifras)                                                           |
|                                                                    |                                                                                            |
|                                                                    |                                                                                            |
|                                                                    | Este código se solicitará para<br>acceder al catálogo de contenido<br>adulto de Videoclub. |
|                                                                    | Aceptar                                                                                    |
| Visitio                                                            |                                                                                            |
|                                                                    |                                                                                            |
| Pere obtener Avuda, hana tifa en Ternan de Avuda en el menú Avuda. |                                                                                            |

En el paso de recomendaciones indicamos si queremos que Orange TV nos recomiende contenidos en función de nuestras preferencias. Para activarlo debemos pulsar "Activar". Si se elige la opción "Saltar este paso", más adelante será posible configurarla, dentro del menú **Ajustes: Ajustes Orange TV**.

| Orange 🔟   Configuración         |                                                                                                    |
|----------------------------------|----------------------------------------------------------------------------------------------------|
| Breaking                         | Recomendaciones                                                                                            |
| Bad                              | Puedes recibir en tu televisor recomendaciones<br>sobre programas de TV en función de<br>tus preferencias. |
|                                  | Activar                                                                                                    |
|                                  | Saltar este paso                                                                                           |
|                                  |                                                                                                    |
|                                  |                                                                                                    |
| CONDE SUBJECT                    |                                                                                                    |
|                                  |                                                                                                    |
| 0.2011 Sorg Plateres (assessor 1 |                                                                                                    |

En el siguiente paso se realiza la sintonización de canales TDT. Si es necesario puede saltarse y realizarse después.

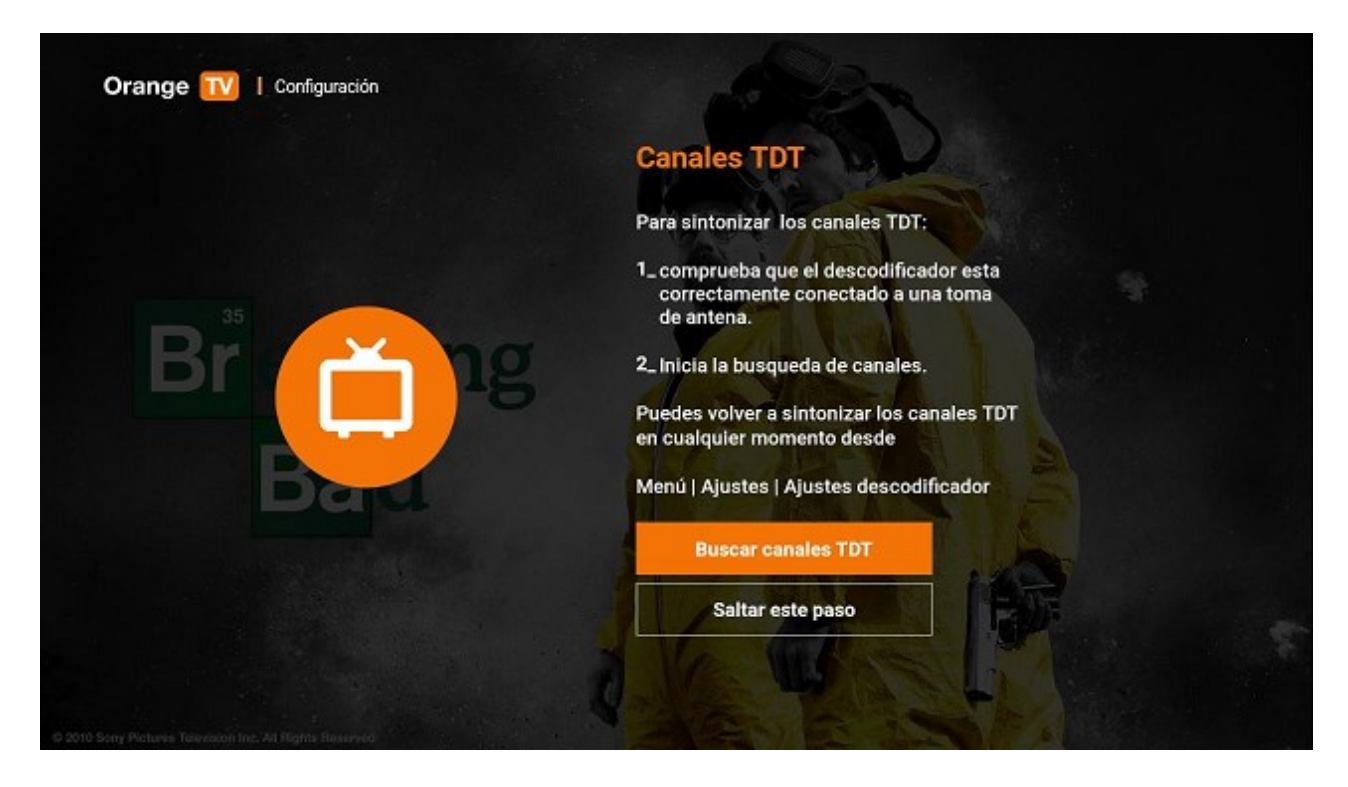

Se mostrará el progreso indicando el número de canales detectados:

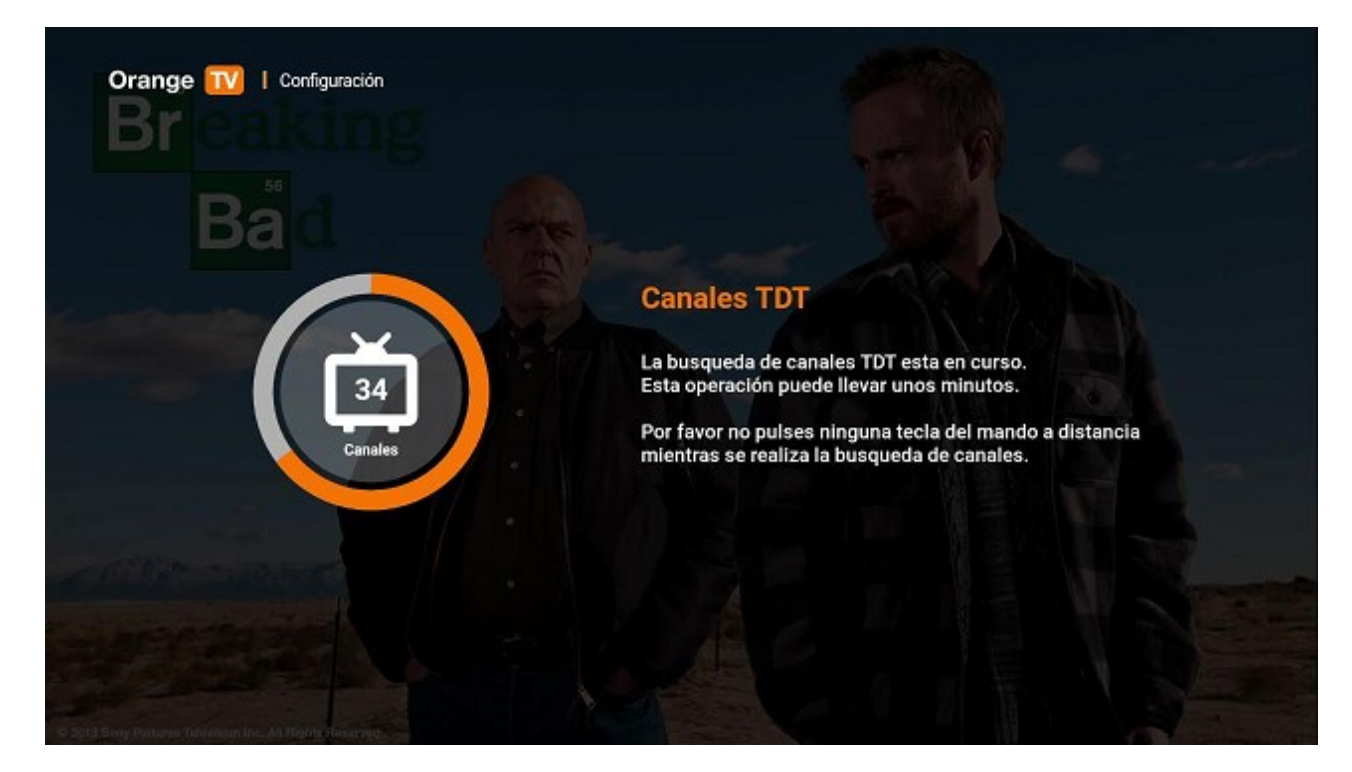

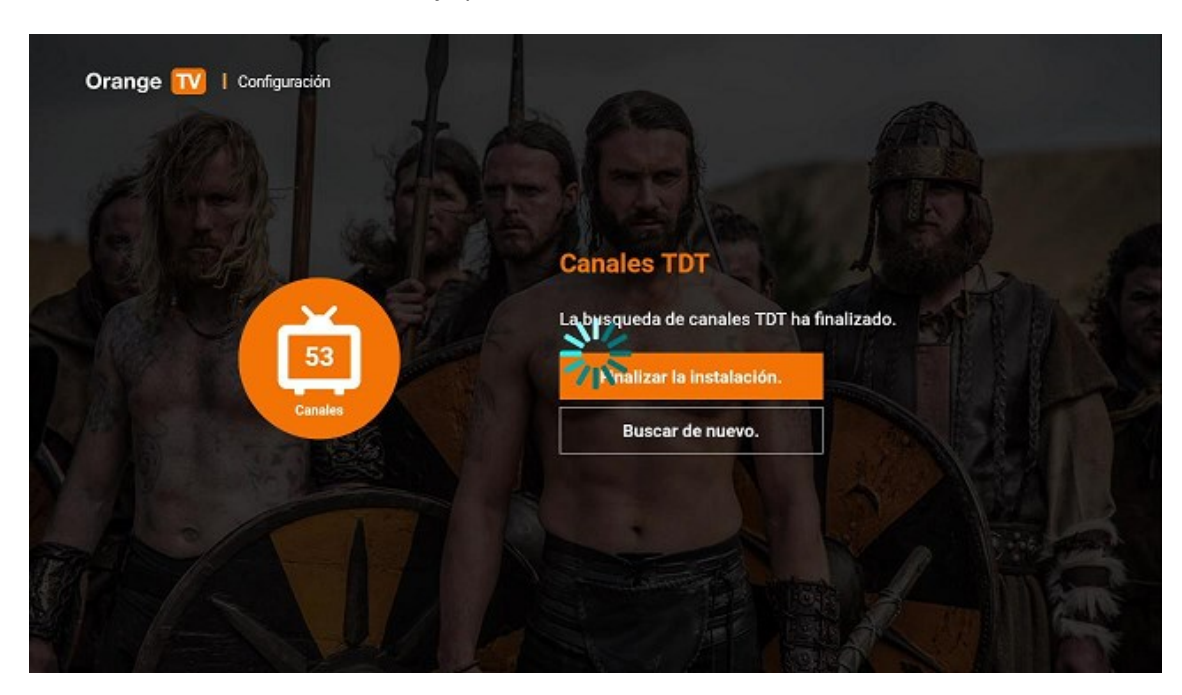

Cuando acabe mostrará un mensaje para finalizar la instalación de canales.

A continuación pregunta si se quiere configurar una conexión con un teléfono o Tablet Android, para asociarlo a una cuenta google. Este paso es **opcional** y puede saltarse. Vincular el STB a una cuenta google permite utilizar Android Market, para activarlo pulsamos Sí.

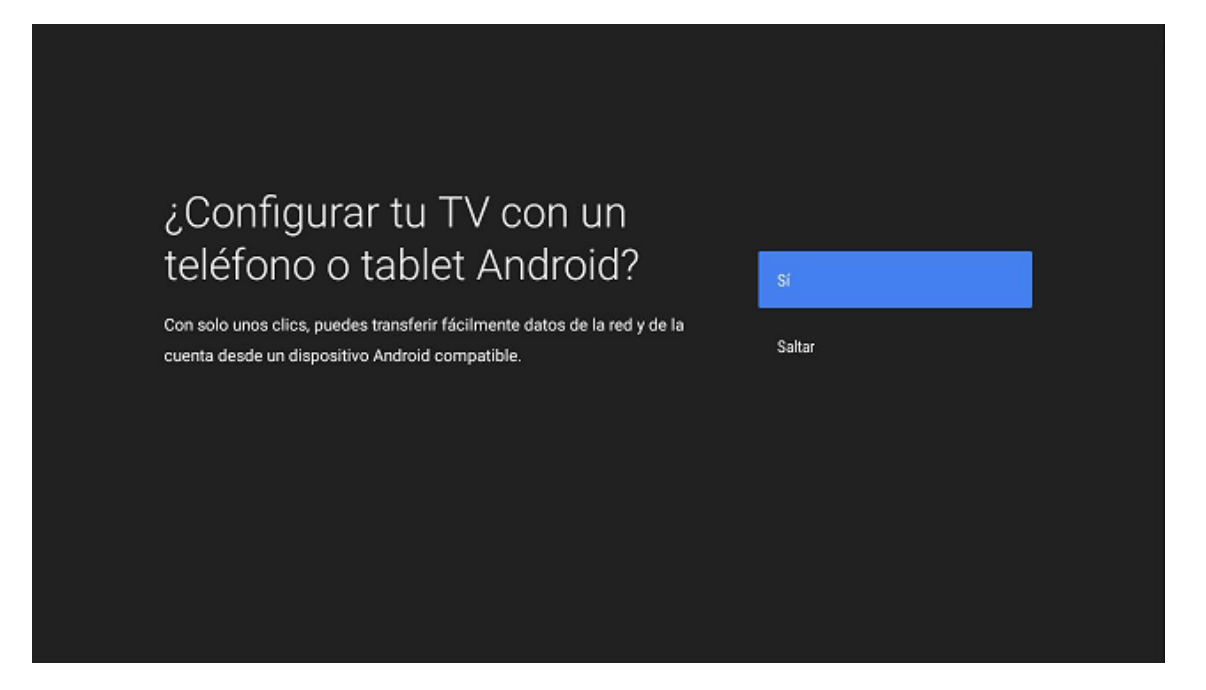

El asistente nos pide que abramos la APP "Google" en el teléfono Android en el que tenemos la cuenta Google que queremos vincular al STB y que hagamos una búsqueda del texto "configurar mi dispositivo".

| Config | ura tu TV con Android                                                                                                    |
|--------|----------------------------------------------------------------------------------------------------|
| Google | <ol> <li>Abre la aplicación de Google en<br/>el teléfono</li> <li>La aplicación de Google está preinstalada en tu<br/>teléfono Android. Puedes encontrarla en la lista<br/>de aplicaciones del dispositivo.</li> </ol> |
|        | VOLVER SIGUIENTE >                                                                                                    |

| Config | ura tu TV con Android                                                                                                    |
|--------|----------------------------------------------------------------------------------------------------|
| Google | <ol> <li>En el cuadro de búsqueda, escribe configurar<br/>mi dispositivo o di Ok Google, configurar<br/>mi dispositivo.</li> <li>Toca Descodifi (546) en la lista y sigue<br/>las instrucciones.</li> </ol> |
|        | CANCELAR                                                                                                    |

En el Smartphone, seguimos las instrucciones hasta que aparezca "Descodifi...(546)". Si no lo encuentra, debemos comprobar que el Smartphone está conectado por Wi-Fi a nuestro router (el mismo en el que está el STB).

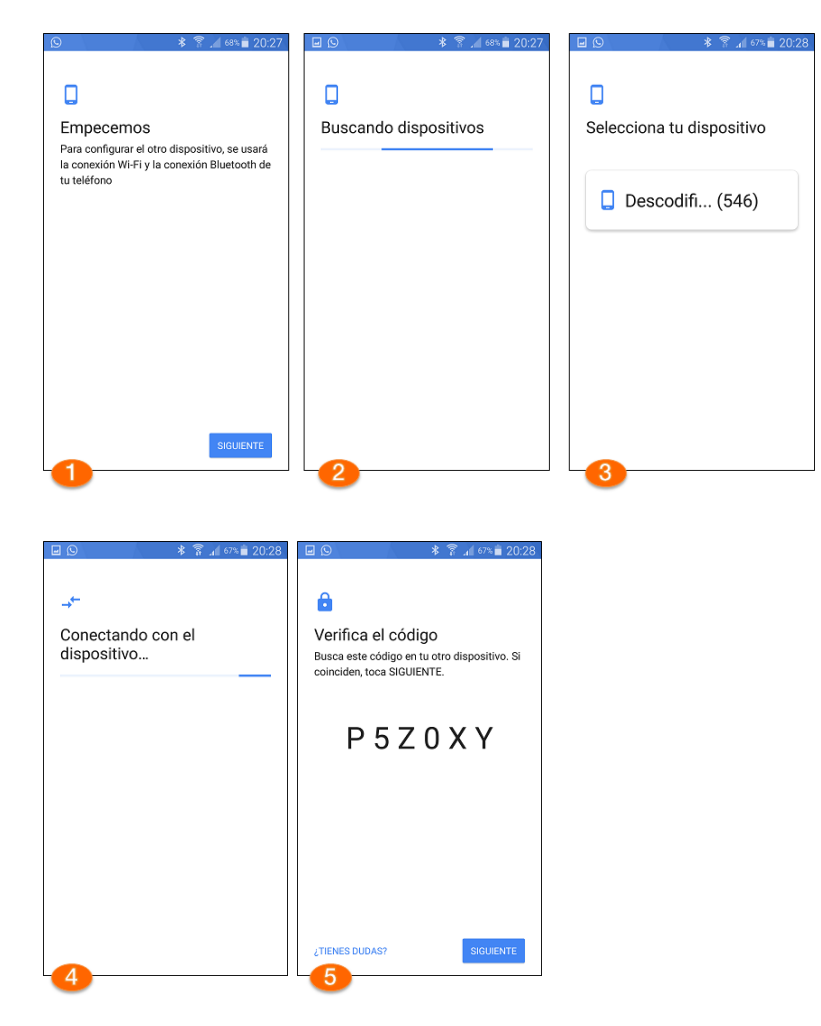

En el STB verificamos que el código es el mismo que aparece en el Smartphone y pulsamos siguiente en la APP.

| Configura tu<br>Verifica el c | J TV con Android<br>sódigo en tu dispositivo |
|-------------------------------|----------------------------------------------|
|                               | P5Z0XY                                       |
|                               |                                              |

Continuamos el asistente y confirmamos la cuenta que queremos vincular:

|                                                                                           | 🖬 📟 🕓       | * 🔋           | af 66% 🖹 20:29 | 🖬 🕓 🔹 🕈 👔 46% 🛢 20:30 |
|-------------------------------------------------------------------------------------------|-------------|---------------|----------------|-----------------------|
|                                                                                           | Confirmar P | IN            |                |                       |
|                                                                                           |             |               |                | Θ                     |
| Confirma tu bloqueo de                                                                    |             | Confirmar PIN |                | Selecciona una cuenta |
| pantalla                                                                                  |             | oomining i ny |                | JOSE LUIS             |
| Por seguridad, confirma el bloqueo de<br>pantalla para continuar con la<br>configuración. |             | ••••          |                | @gmail.com            |
| -                                                                                         |             |               |                |                       |
|                                                                                           |             |               |                |                       |
|                                                                                           | CANCELA     | R C           | ONTINUAR       |                       |
|                                                                                           | 1           | 2 авс         | 3 DEF          |                       |
|                                                                                           | 4 сні       | 5 јкі         | 6 MNO          |                       |
| La configuración no se ha terminado                                                       | 7 PQRS      | 8 TUV         | 9 wxyz         |                       |
| SIGUIENTE                                                                                 | ×           | 0             | Fin.           |                       |
| 6                                                                                         | -7          |               |                | L_ <u>8</u>           |

Finalmente pulsamos el botón COPIAR para copiar los datos de nuestra cuenta Google al STB. El STB muestra un mensaje indicando que la conexión ha sido realizada.

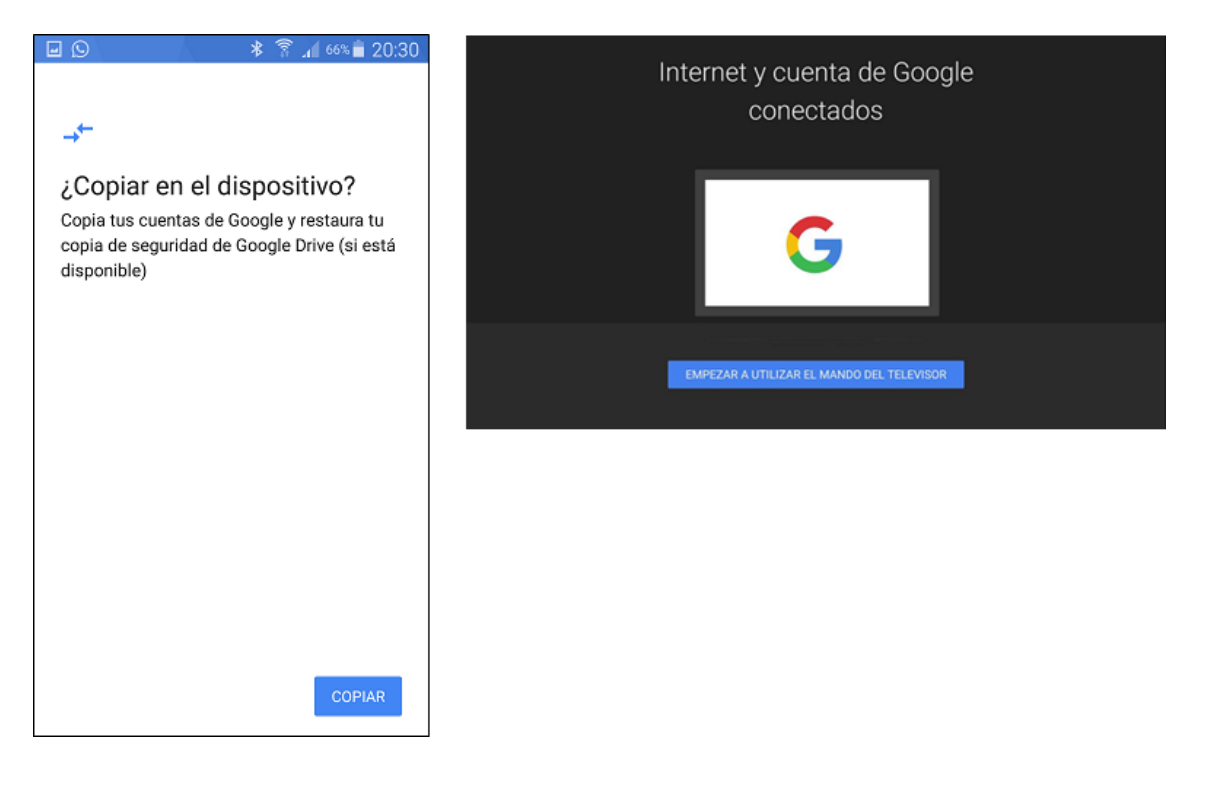

En este punto nos pregunta si deseamos instalar una APP para poder utilizar el Smartphone como mando a distancia. Pulsamos "NO, GRACIAS" para saltarlo o "INSTALAR" si queremos instalarla (1). Para instalara debemos aceptar las condiciones (2) y confirmar la instalación (3).

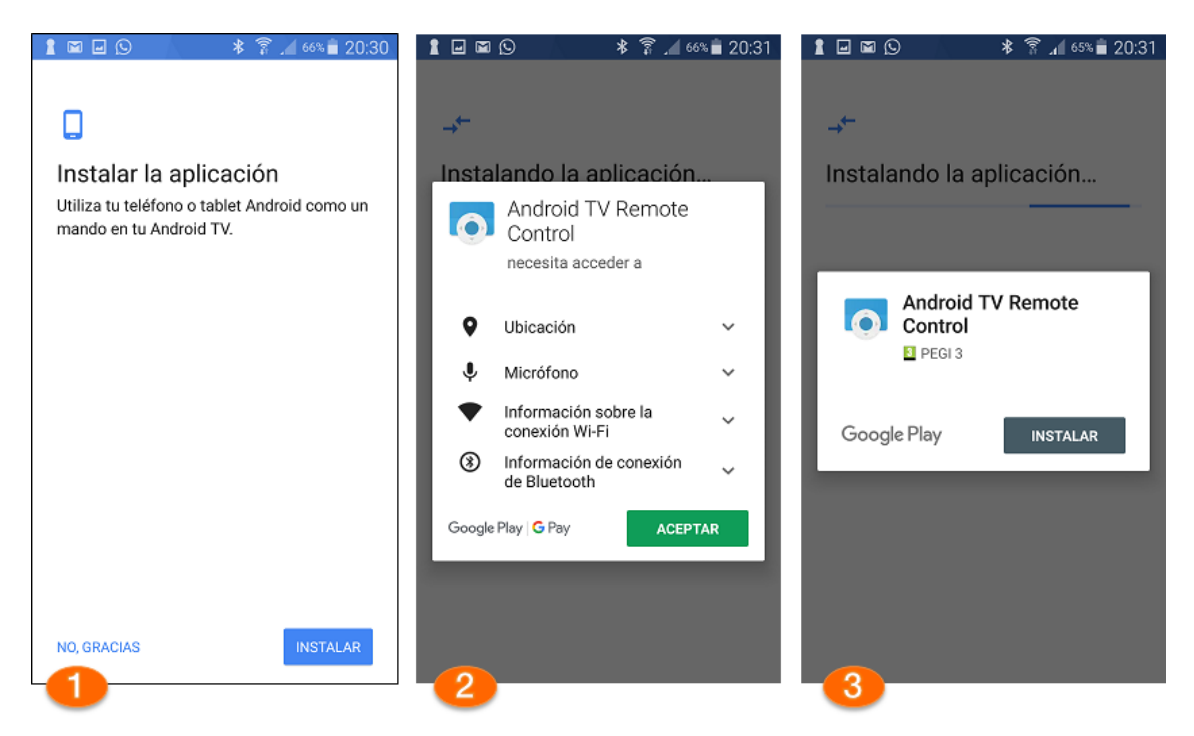

Para continuar la instalación, abrimos la aplicación (4), aceptamos las condiciones (5) y aceptamos permisos (6).

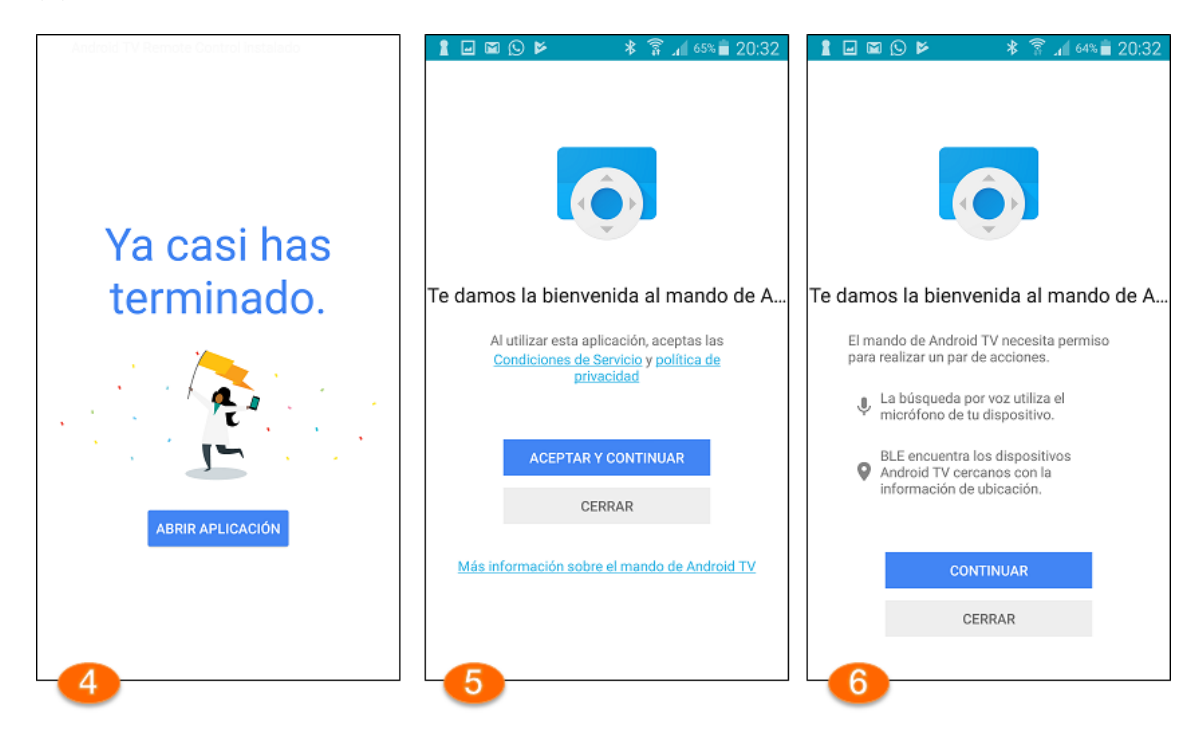

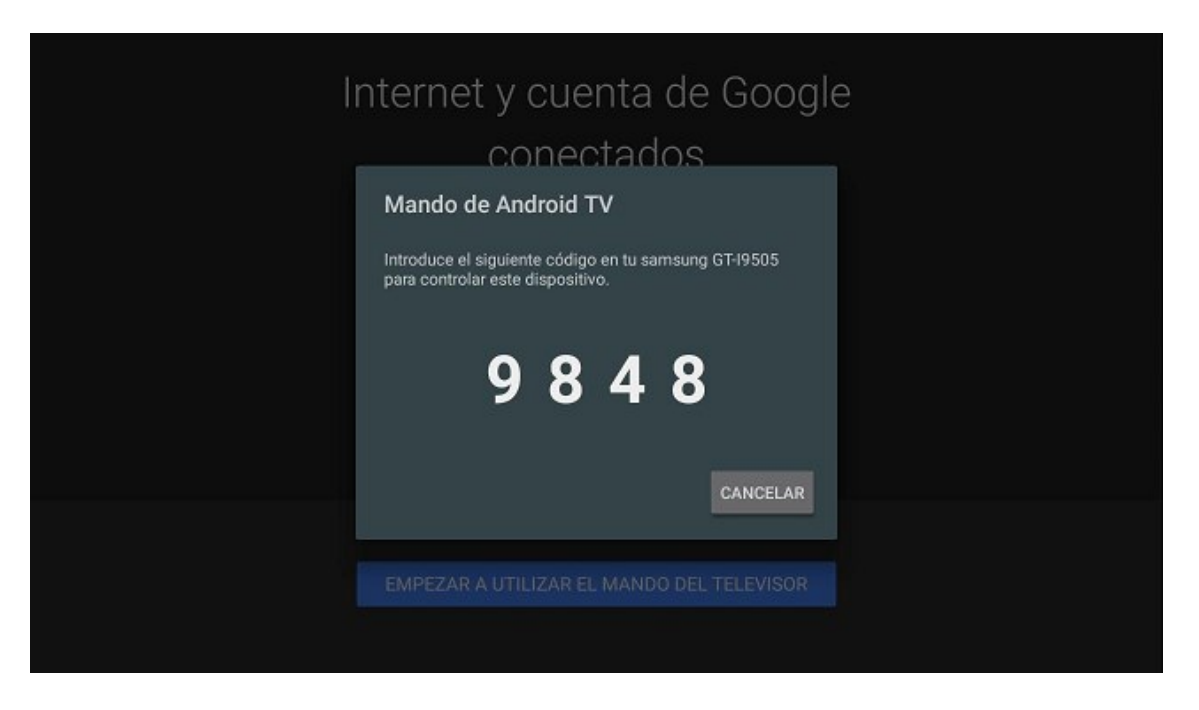

En el STB aparecerá un código para vincular el Smartphone al STB como mando a distancia:

En la APP se selecciona el STB (7), se introduce el código y al pulsar VINCULAR (8) la APP se conecta al STB como mando a distancia (9).

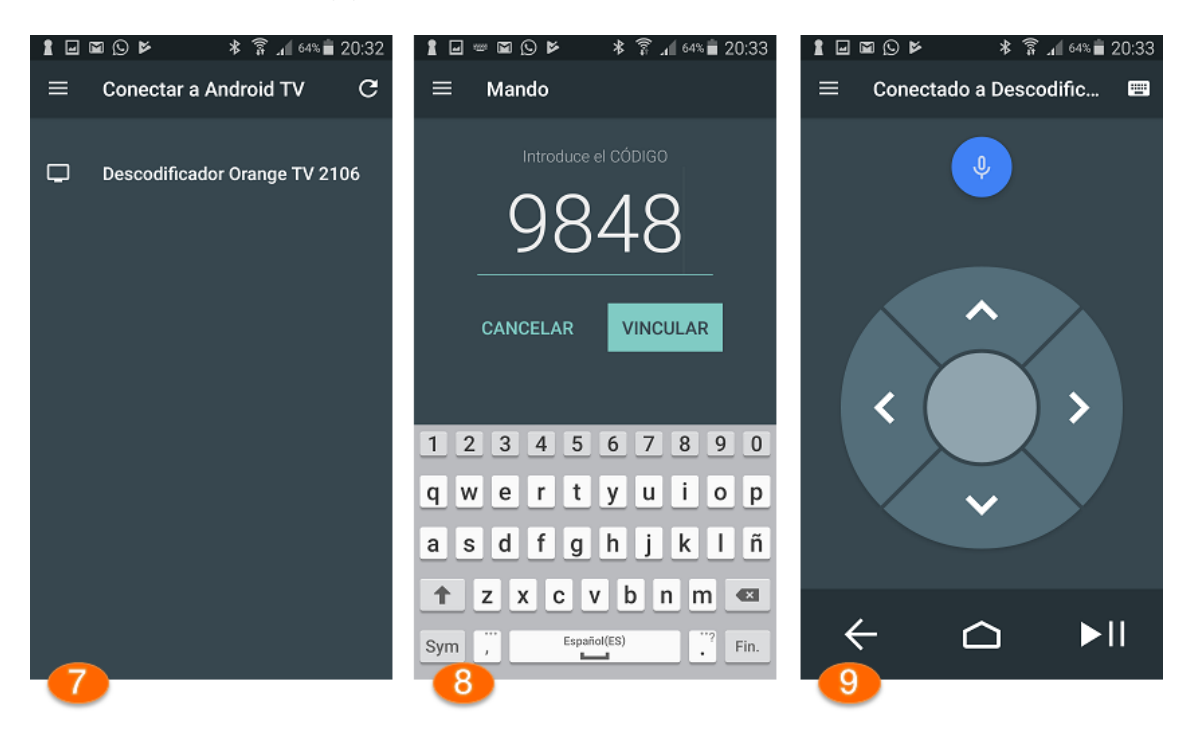

El STB terminará de instalar las actualizaciones que requiere para usar los servicios de Google Play:

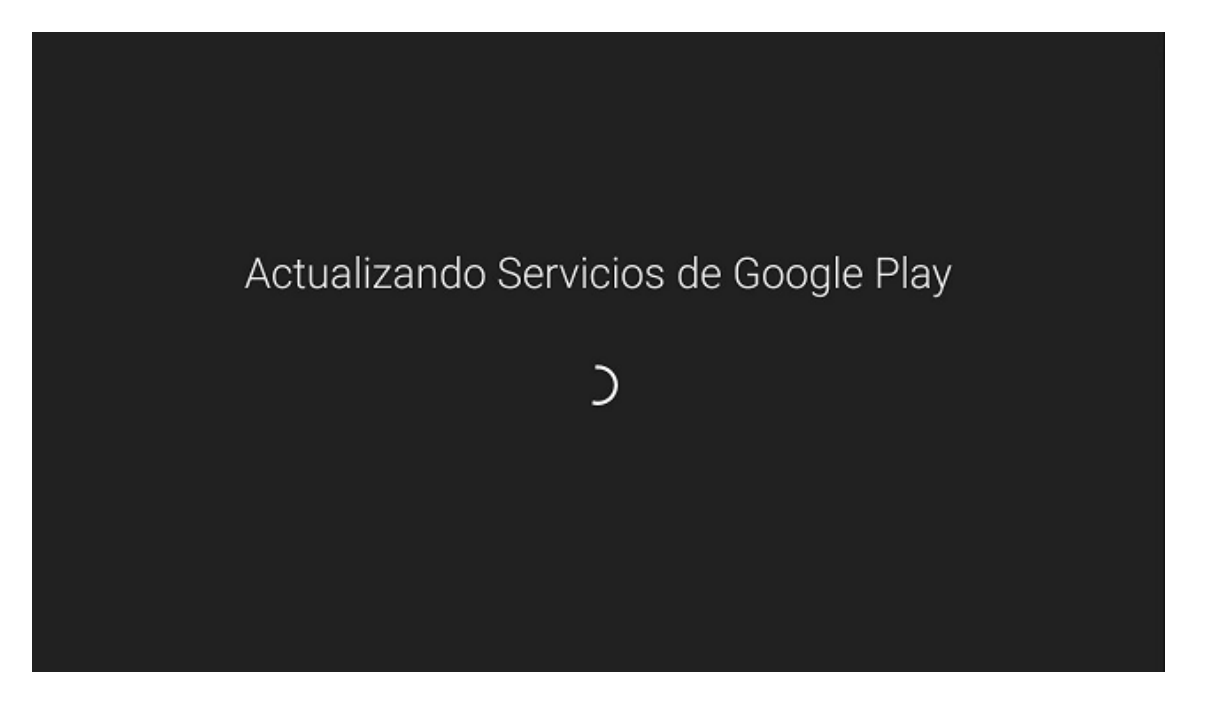

Al terminar se deben aceptar las condiciones de Servicio de Google:

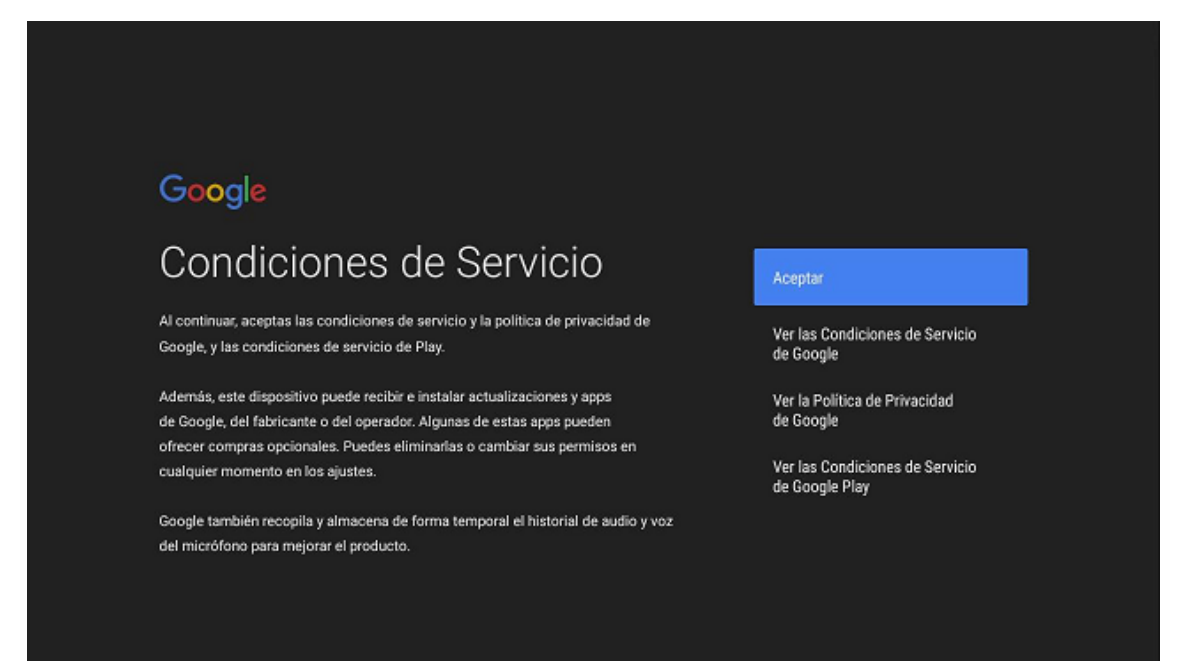

Indicamos si queremos permitir (o no) que Google conozca nuestra ubicación:

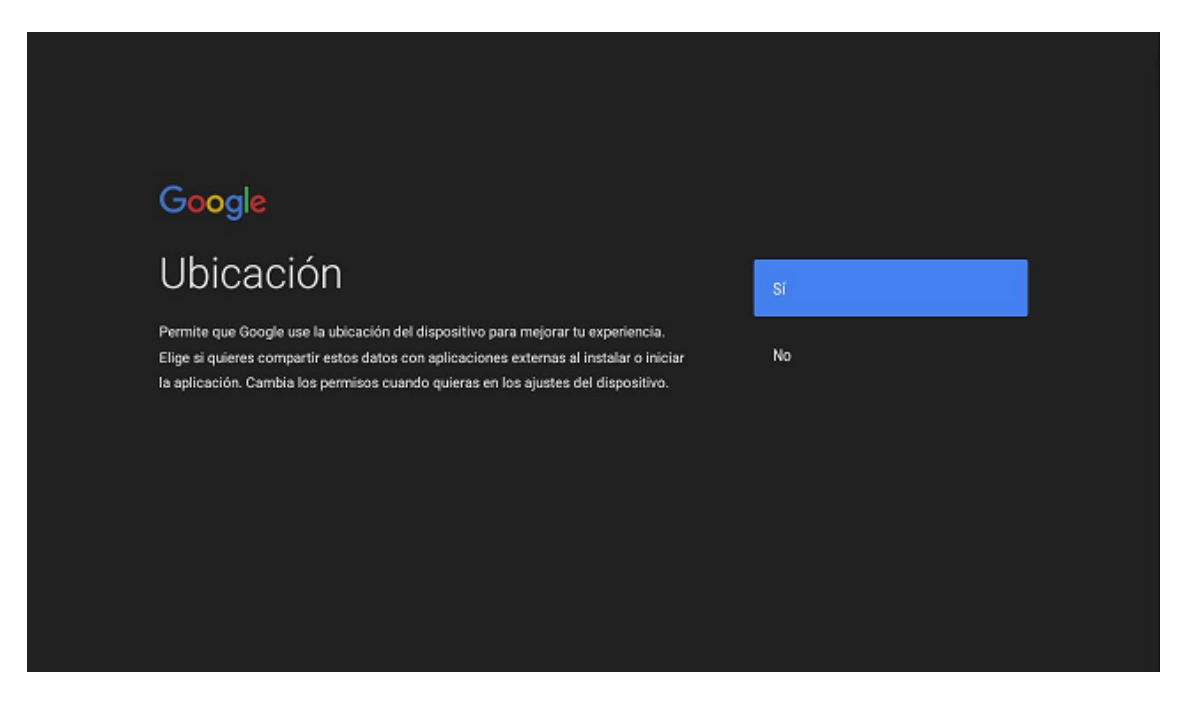

Indicamos si queremos ayudar (o no) a mejorar el rendimiento de Android:

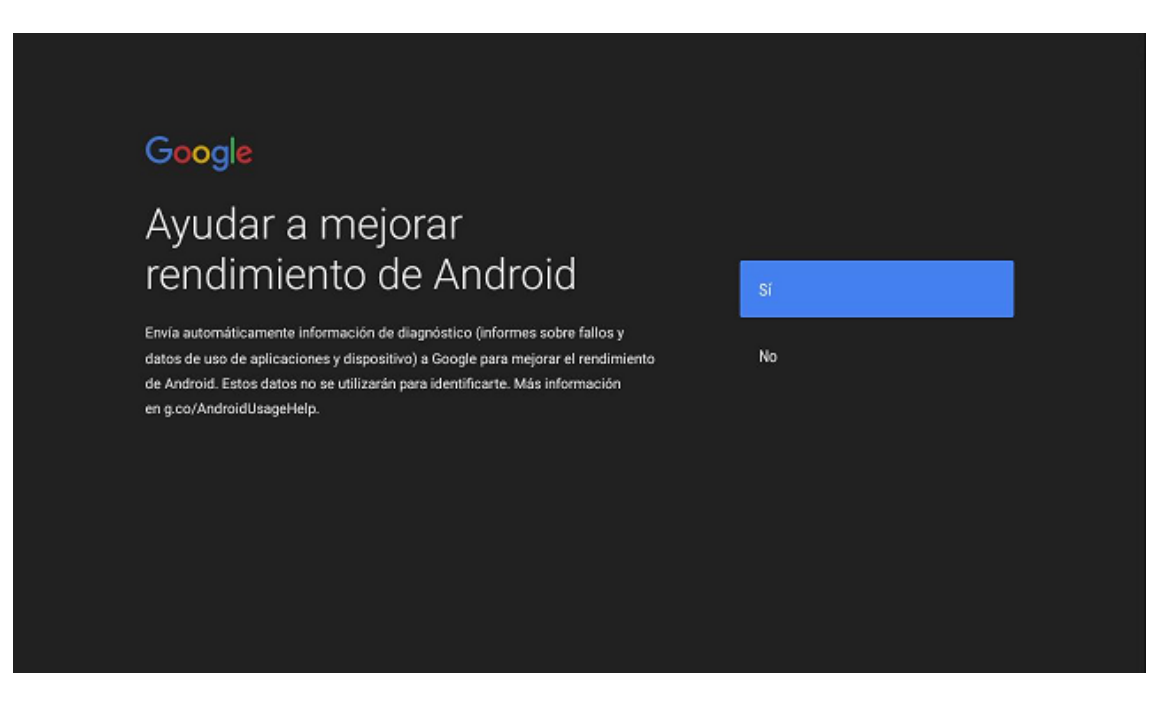

En este punto nos pide un nombre para identificar el STB entre los dispositivos Orange TV. Podemos elegir un nombre entre los propuestos en el listado o uno personalizado. Pulsamos OK en el mando para continuar.

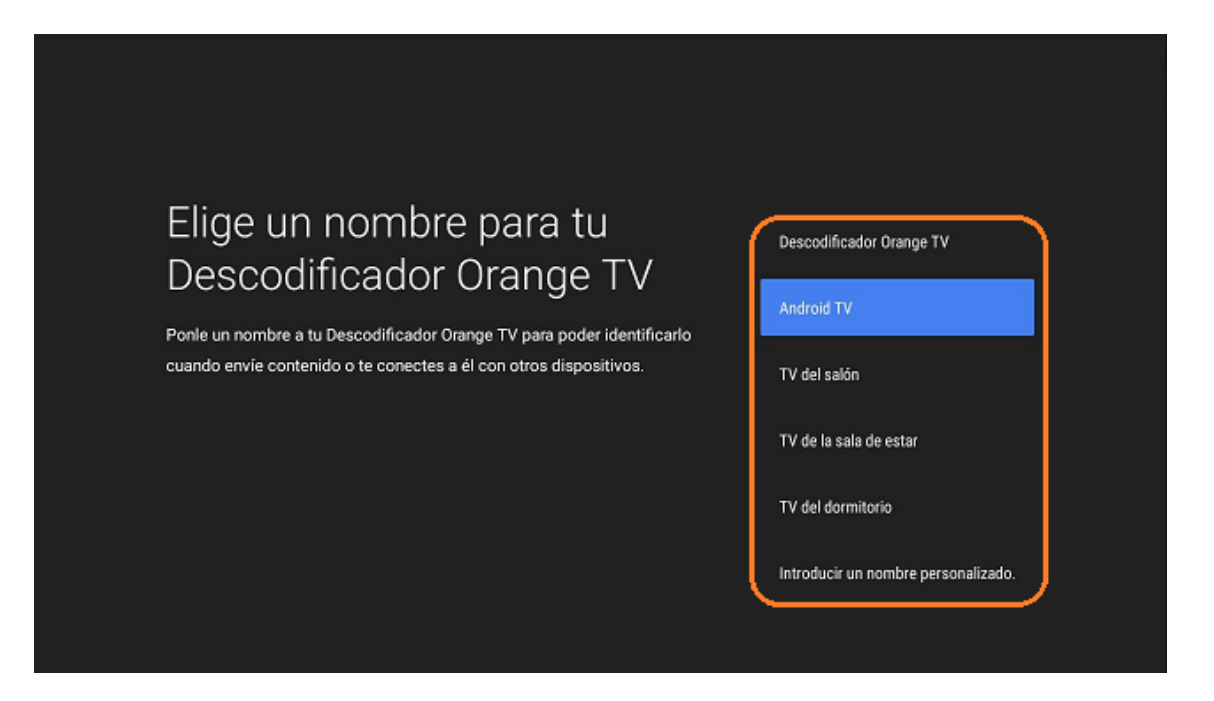

El descodificador nos da la bienvenida y nos informa de las funciones. Pulsamos OK en el mando a distancia para ver los diferentes mensajes:

| Te damos la bienvenida a Android TV<br>Dedica unos minutos a conocer las funciones de tu nuevo dispositivo. |  |
|----------------------------------------------------------------------------------------------------|--|
|                                                                                                    |  |
|                                                                                                    |  |
| »····                                                                                                    |  |

Nos informa sobre la pantalla de inicio:

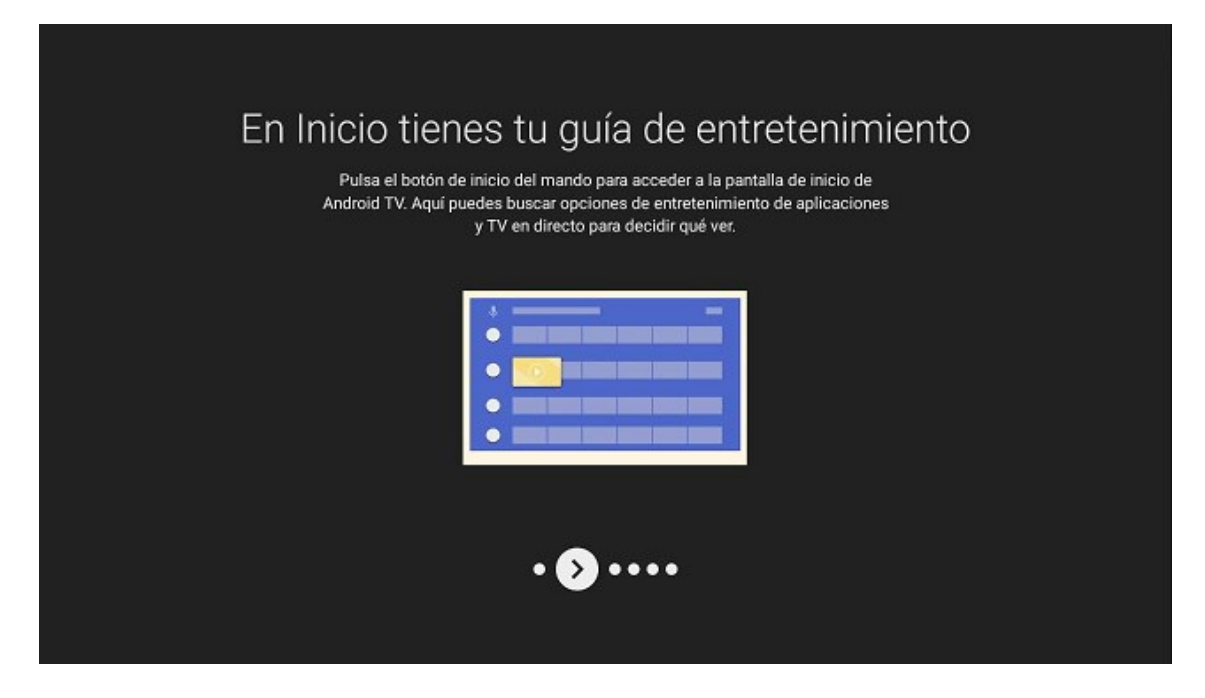

...los canales...

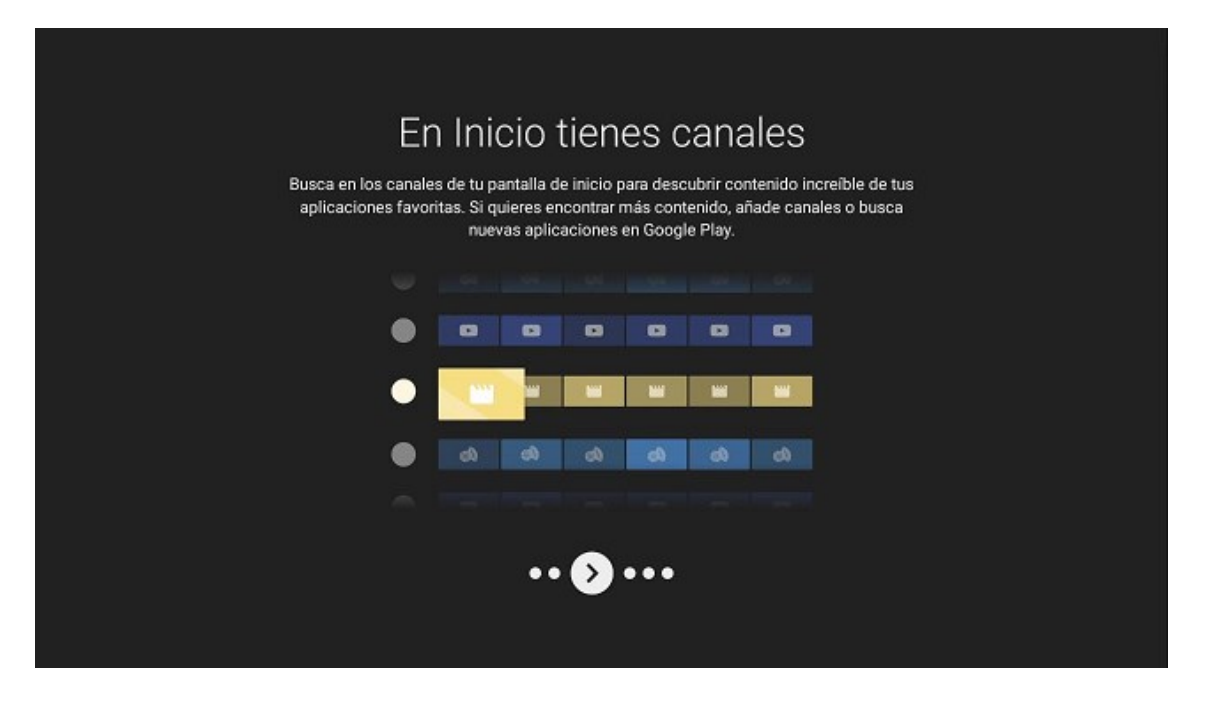

...mi lista...

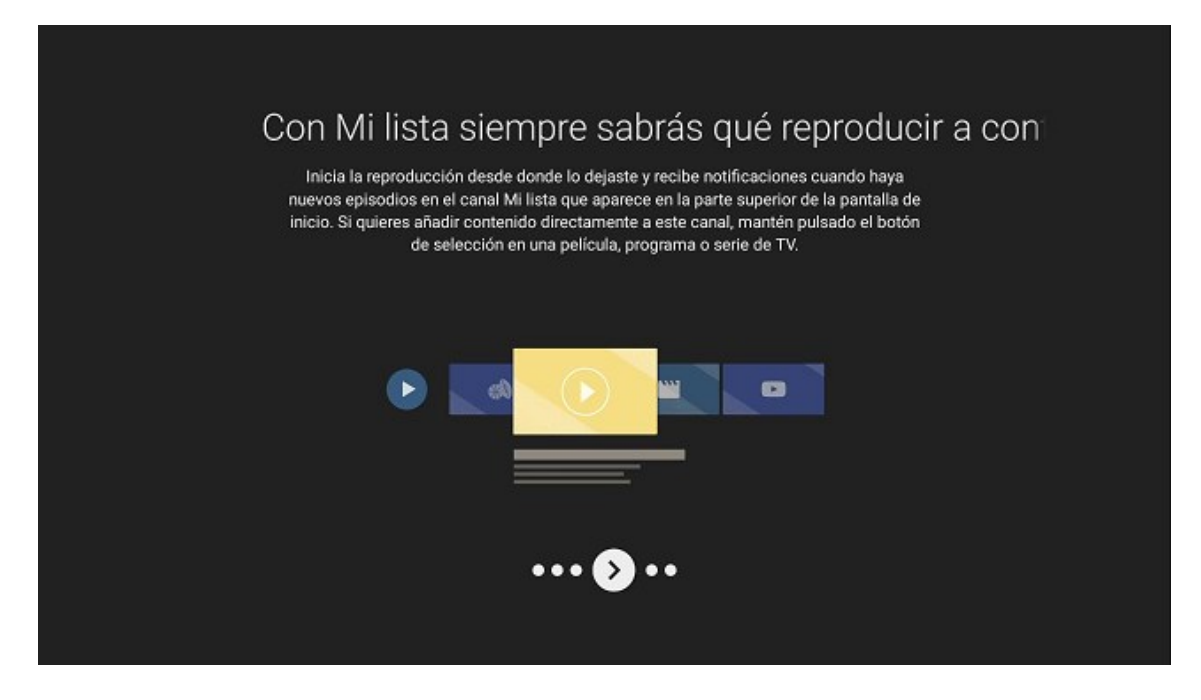

...las posibilidades de Google Play...

| Un sinfín de entretenimiento de Google Play<br>Compra o alquila los últimos programas, series y películas de la aplicación Play |
|----------------------------------------------------------------------------------------------------|
| Películas. Escucha millones de canciones con una suscripción a Google Play Música.                                              |
| 📕 🙋 🕟 🖻<br>Google Play                                                                                                    |
| ••••• 🔊 •                                                                                                    |

...y la integración de Chromecast en el STB:

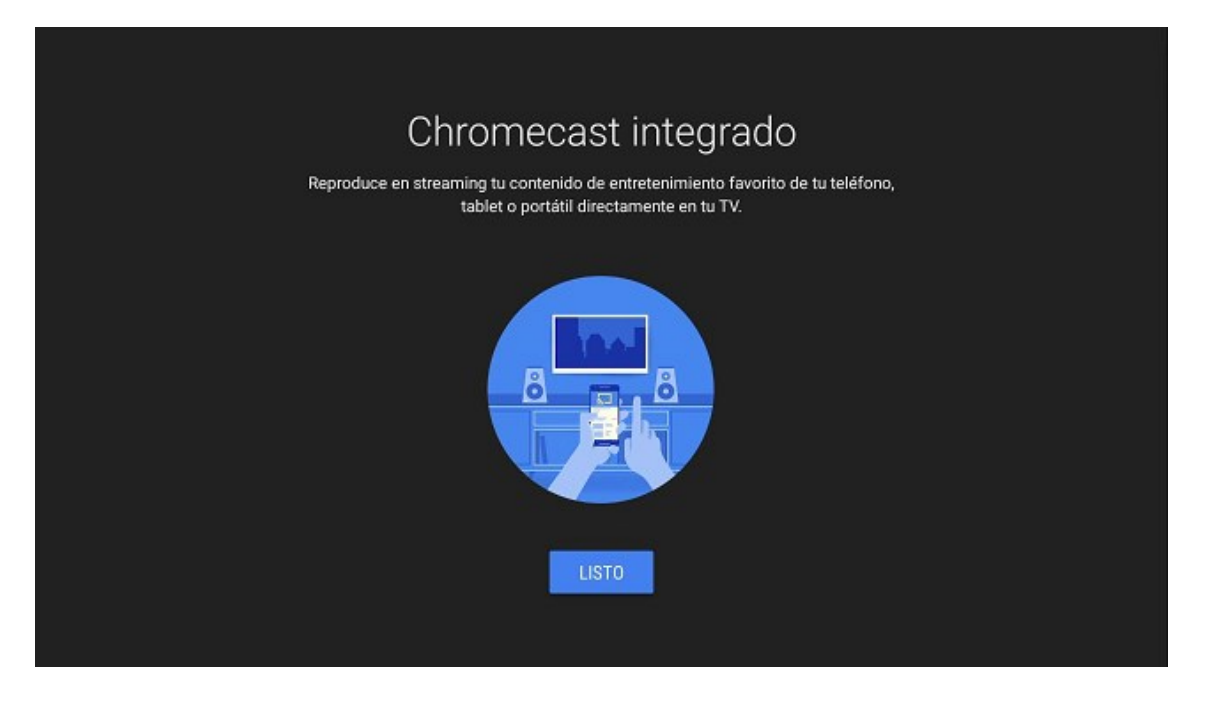

Aparecerá esta pantalla mientras se termina de realizar la configuración:

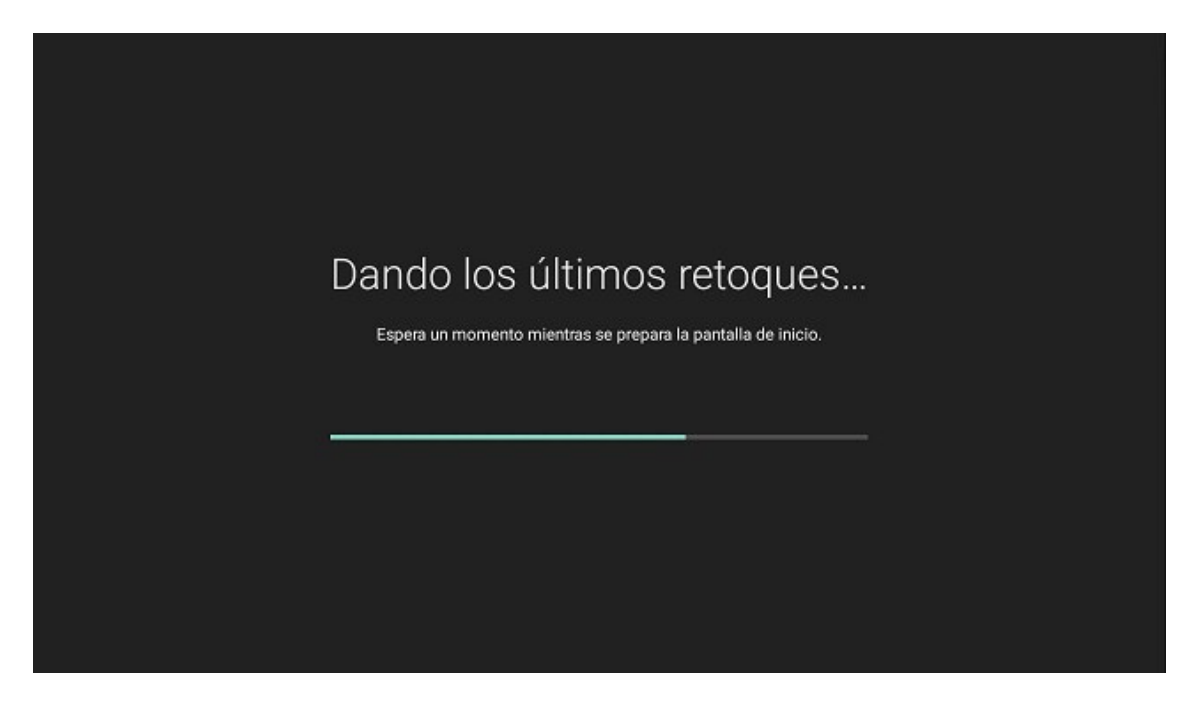

Orange 🔟 | Inicio Shut Eye T1 Una mirada oscura y cómica sobre las actividades de los videntes y el sindicato criminal clandestino que los controla. La serie se centra en un exjugador descontento con ese mundo que empieza a experimentar visiones. Û 1 HD ヘю HE 2 НD Aquí la Tierra 20:30 - 21:00 onmigo - E190 35 CE Boomi 20:00 len a cenar ara All Canales de TV Orange Series ~ 7d G ~ Tv a la carta

Unos segundos después aparece la ventana principal y la instalación habrá finalizado: